# Laboratorium Automatyki i Regulacji Automatycznej 1 AiRA 1 21: Stabilność UAR

Stabilność układu automatycznej regulacji jest warunkiem koniecznym aby układ mógł być zastosowany praktycznie.

Układ nazywamy **stabilnym** jeśli przy dowolnych warunkach początkowych po doprowadzeniu do wejścia dowolnego **skończonego sygnału wymuszającego** na wyjściu układu otrzymujemy **skończony sygnał odpowiedzi**.

Definiuje się również stabilność asymptotyczną.

Układ nazywamy **stabilnym asymptotycznie** jeśli przy dowolnych warunkach początkowych **po ustaniu wymuszenia** sygnał **wyjściowy dąży do zera** przy czasie obserwacji dążącym do nieskończoności.

Rozważmy układ opisany transmitancją operatorową

$$G(s) = \frac{b_m s^m + b_{m-1} s^{m-1} + \dots + b_1 s + b_0}{a_n s^n + a_{n-1} s^{n-1} + \dots + a_1 s + a_0}$$
(1)

Równanie charakterystyczne uzyskujemy przyrównując do zera mianownik transmitancji

$$a_n s^n + a_{n-1} s^{n-1} + \dots a_1 s + a_0 = 0$$
(2)

Warunkiem koniecznym stabilności układu jest aby części rzeczywiste wszystkich pierwiastków równania charakterystycznego (inaczej biegunów transmitancji) były mniejsze od zera.

Graficzna interpretacja mówi, że wszystkie bieguny transmitancji operatorowej układu muszą leżeć w lewej półpłaszczyźnie zmiennej zespolonej *s*.

Do określenia stabilności układu nie jest konieczna znajomość wartości biegunów transmitancji (pierwiastków równania charakterystycznego) a jedynie znak ich części rzeczywistej.

Metody badania (kryteria) stabilności

- 1. Kryteria analityczne: Hurwitza, Routha
- 2. Kryteria analityczno/graficzne: Nyquista

pozwalają zbadać stabilność bez wyznaczania wartości pierwiastków równania charakterystycznego.

# Zadania do wykonania

Dla układu/układów podanych przez prowadzącego

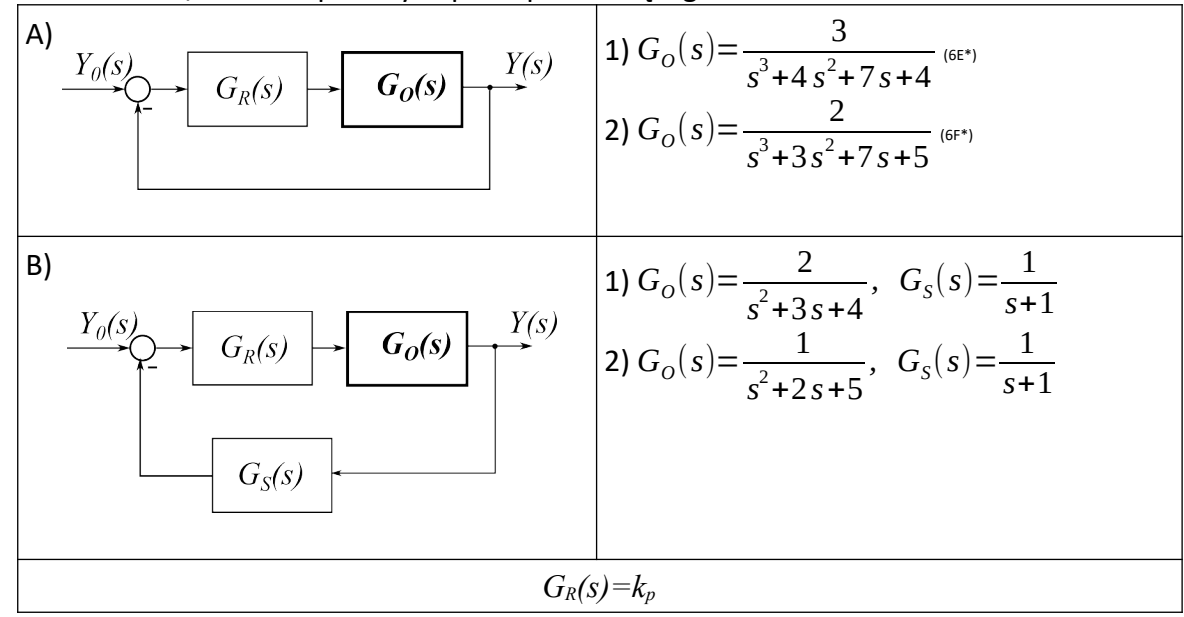

- 1. Wyznaczyć graniczną wartość wzmocnienia regulatora  $k_{pkr}$  wykorzystując kryterium Hurwitza/Nyquista
- 2. Zbudować w LabVIEW układ do symulacji oraz testowania stabilności
  - 1. Wykorzystać bloki CD Construct Transfer Function Model, CD Construct PID Model (Control & Simulation → Control Design → Model Construction)
    - 1. do obiektu Go dodać zadajniki: licznika i mianownika
    - 2. regulator  $G_R$  ustawić w tryb Academic oraz dodać przynajmniej jeden zadajnik Kp
  - 2. przy pomocy CD Series (Control & Simulation → Control Design → Model Interconnection) połączyć szeregowo regulator i obiekt
  - 3. Na bazie uzyskanego w poprzednim punkcie układu otwartego utworzyć układ zamknięty przy pomocy
    - CD Unit Feedback (Control & Simulation → Control Design → Model Interconnection) dla układu o sztywnym sprzężeniu zwrotnym
    - 2. CD Feedback (Control & Simulation  $\rightarrow$  Control Design  $\rightarrow$  Model Interconnection) dla układu zawierającego w pętli sprzężenia dodatkowy blok  $G_s$
  - 4. Wartości biegunów układu zamkniętego można uzyskać różnymi metodami
    - 1. Sposób pośredni
      - dokonać konwersji modelu transmitancyjnego do postaci ZPK przy pomocy bloku CD Convert To Zero-Pole-Gain Model (Control & Simulation → Control Design → Model Conversion) podłączonego do wyjścia modelu
      - 2. dane zwracane przez konwerter modeli w postaci klastra rozpakować przy pomocy Unbundle By Name → (Cluster, Class & Variant)

- 3. do pola zero-pole-gain(s) dołączyć domyślny wskaźnik
- 2. Sposób bezpośredni 1 (wartości biegunów)
  - 1. do wyjścia modelu podłączyć blok CD Poles (Control & Simulation → Control Design →Dynamics Characteristics)
  - 2. dodać do jego wyjść domyślne wskaźniki
- 3. Sposób bezpośredni 2 (wartości biegunów oraz prezentacja graficzna)
  - 1. do wyjścia modelu podłączyć blok CD Pole-Zero Map (Control & Simulation → Control Design →Dynamics Characteristics)
  - 2. dodać do niego domyślne wskaźniki
- 5. Dla układu otwartego wykreślić ch-kę Nyquista
  - 1. do wyjścia układu podłączyć CD Nyquist (Control & Simulation → Control Design →Frequency Response)
  - 2. do wyjścia dodać domyślny wskaźnik
  - Opcjonalnie do terminala Frequency Range bloku CD Nyquist można podłączyć stałą (Create → Constant) i zdefiniować zakres pulsacji dla jakich sporządzana jest charakterystyka (0,+∞) zamiast standardowego zakresu (-∞,+∞)
- 6. Dla układu otwartego wykreślić ch-ki Bodego: amplitudową i fazową
  - do wyjścia układu podłączyć CD Bode (Control & Simulation → Control Design → Frequency Response)
  - 2. do wyjścia dodać domyślne wskaźniki
- 3. Wykonać symulacje dla wartości k<sub>p</sub> równej
  - 1. 0,75  $k_{pkr}$ , 0,95  $k_{pkr}$ ,  $k_{pkr}$ , 1,05  $k_{pkr}$
  - 2. lub/i innych podanych przez prowadzącego
- 4. Zaobserwować a następnie zanotować/naszkicować w poniższej tabeli
  - 1. W kolumnie Bieguny zanotować wartości biegunów układu zamkniętego
  - 2. W kolumnie Ch-k skokowa/ Ch-ka Nyquista naszkicować
    - 1. charakterystykę skokową układy zamkniętego
    - 2. charakterystykę Nyquista ze szczególnym uwzględnieniem jej przebiegu w okolicy punktu (-*1*,*j0*)

W powyższych punktach można zamieścić zrzut fragmentu ekranu

- 3. Na charakterystyce
  - 1. Bodego fazowej odczytać pulsację odcięcia fazy  $\omega_p$  dla której układ wprowadza przesunięcie fazy o  $\pi/2$  (180°) a następnie na charakterystyce amplitudowej odczytać wartość wzmocnienia  $Lm(\omega_p)$ .
  - 2. Bodego amplitudowej odczytać pulsację odcięcia wzmocnienia  $\omega_g$  dla której układ ma wzmocnienie równe 1 a następnie na charakterystyce fazowej odczytać wartość przesunięcia fazowego  $\varphi(\omega_g)$ .

Do realizacji powyższych punktów należy wykorzystać kursory

| Lp. | k <sub>p</sub> | Bieguny | Ch-ka skokowa/Ch-ka Nyquista | Ch-ky Bodego |
|-----|----------------|---------|------------------------------|--------------|
| 1   |                |         |                              |              |
|     |                |         |                              |              |
|     |                |         |                              |              |
|     |                |         |                              |              |
|     |                |         |                              |              |
|     |                |         |                              |              |
|     |                |         |                              |              |
|     |                |         |                              |              |
|     |                |         |                              |              |
|     |                |         |                              |              |
|     |                |         |                              |              |
|     |                |         |                              |              |
| 2   |                |         |                              |              |
|     |                |         |                              |              |
|     |                |         |                              |              |
|     |                |         |                              |              |
|     |                |         |                              |              |
|     |                |         |                              |              |
|     |                |         |                              |              |
|     |                |         |                              |              |
|     |                |         |                              |              |
|     |                |         |                              |              |
|     |                |         |                              |              |
|     |                |         |                              |              |

| Lp. | k <sub>ρ</sub> | Bieguny | Ch-ka skokowa/Ch-ka Nyquista | Ch-ky Bodego |
|-----|----------------|---------|------------------------------|--------------|
| 3   |                |         |                              |              |
|     |                |         |                              |              |
|     |                |         |                              |              |
|     |                |         |                              |              |
|     |                |         |                              |              |
|     |                |         |                              |              |
|     |                |         |                              |              |
|     |                |         |                              |              |
|     |                |         |                              |              |
|     |                |         |                              |              |
|     |                |         |                              |              |
|     |                |         |                              |              |
| 4   |                |         |                              |              |
|     |                |         |                              |              |
|     |                |         |                              |              |
|     |                |         |                              |              |
|     |                |         |                              |              |
|     |                |         |                              |              |
|     |                |         |                              |              |
|     |                |         |                              |              |
|     |                |         |                              |              |
|     |                |         |                              |              |
|     |                |         |                              |              |
|     |                |         |                              |              |

Wnioski w sprawozdaniu powinny zawierać między innymi odpowiedzi na poniższe pytania Jak w poszczególnych badanych przypadkach

- 1. zmienia się odpowiedź skokowa układu?
- 2. zmieniają się wartości biegunów?
- 3. zmienia się przebieg charakterystyki Nyquista układu otwartego?
- 4. zmienia się przebieg charakterystyk Bodego?

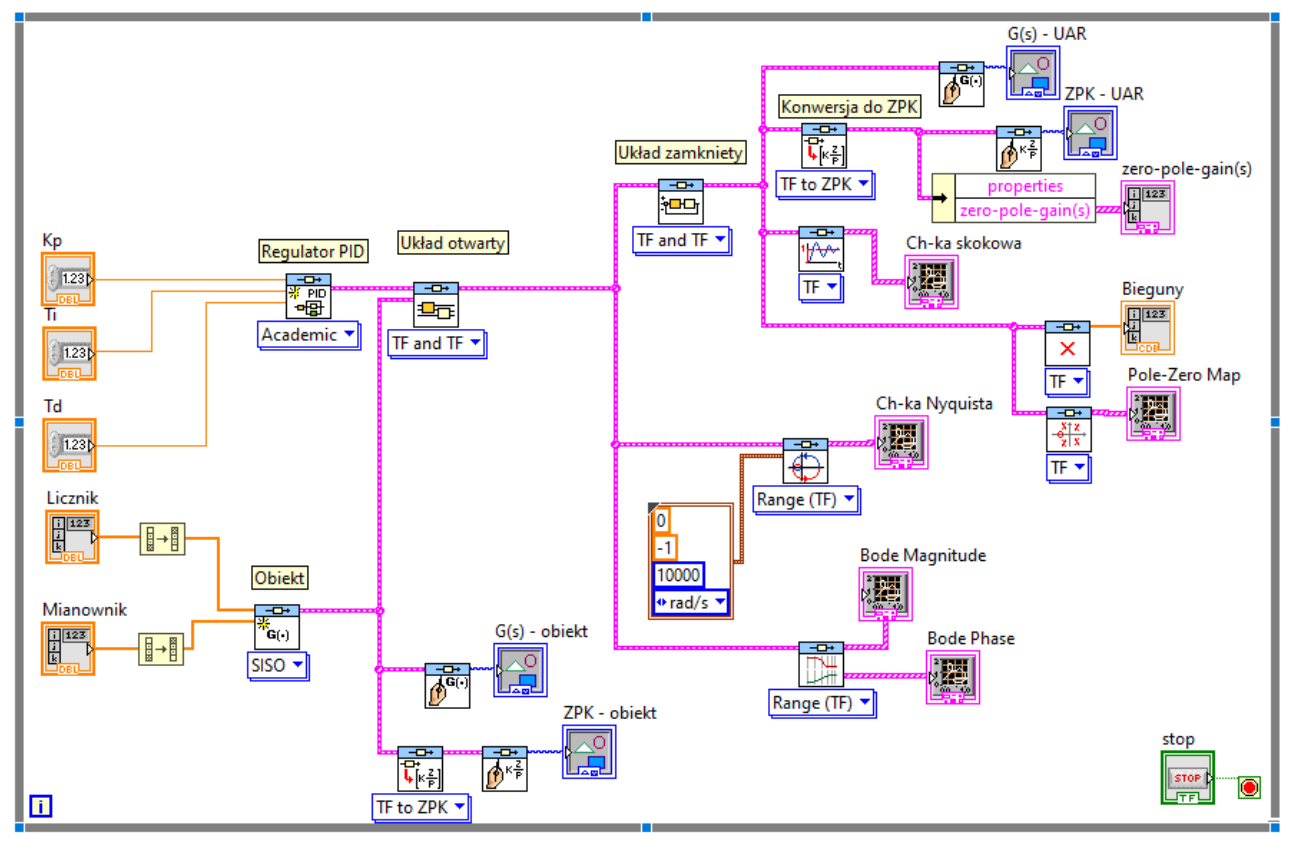

Rys. 1: Wygląd okna Block diagram

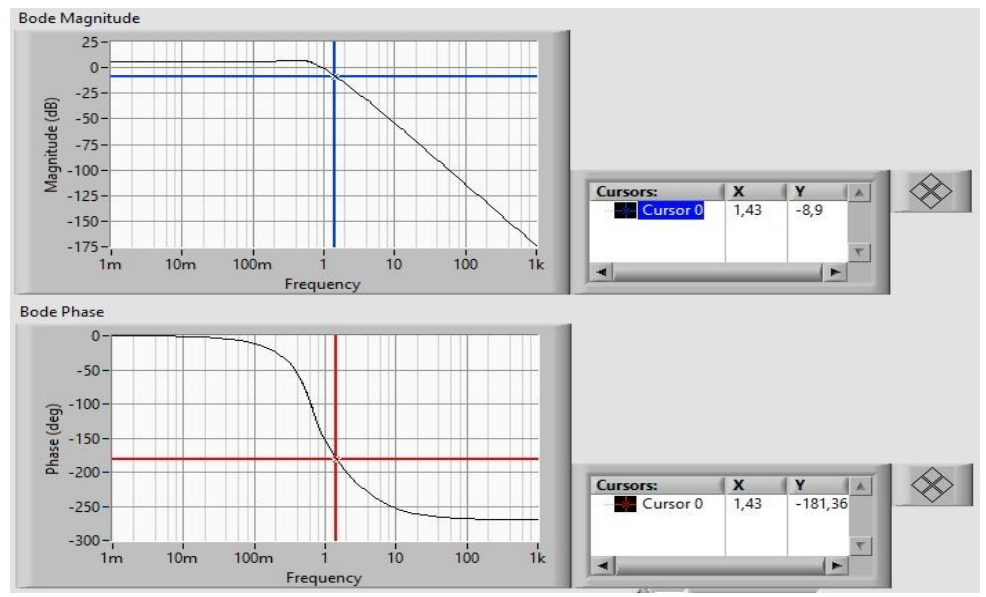

Rys. 2: Wykorzystanie kursorów